# 歡迎使用 Word

簡化工作的6個祕訣

### 快速存取命令

文件頂端有一個**快速存取工具列**,內含您常用的命令,讓您按一下即可使用。

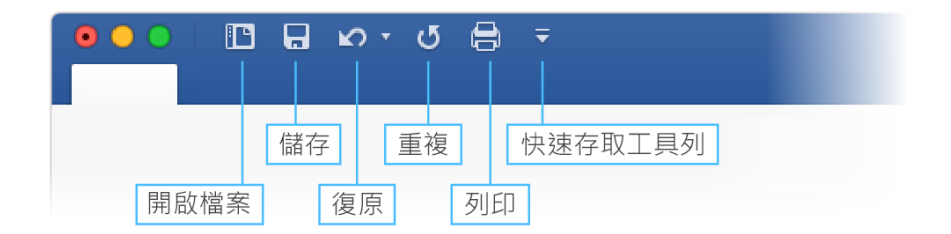

如果目前顯示的命令與您的需求不符,您可以自訂快速存取工具列。

試試看:

選取 [自訂快速存取工具列] 按鈕,然後選取命令名稱,以新增或移除快速存取工具列上的命 令。

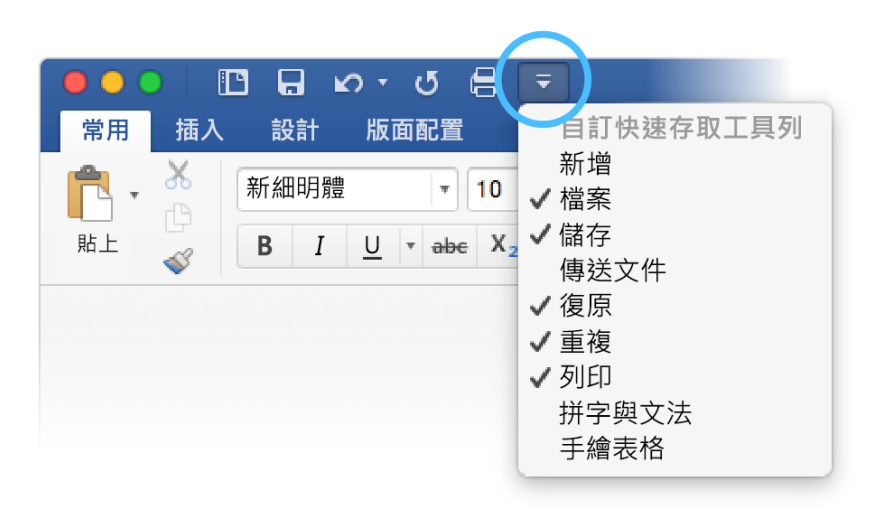

創造有自己風格的專業外觀

這份文件中的文字都已套用各種樣式 ([常用] 索引標籤, [樣式] 庫), 如 [標題 1] 和 [標題] 等。您可透過此功能快速改變整份文件的外觀。

試試看:

1. 在[設計]索引標籤上,選取不同的[樣式集],就能看到格式設定自動變更。

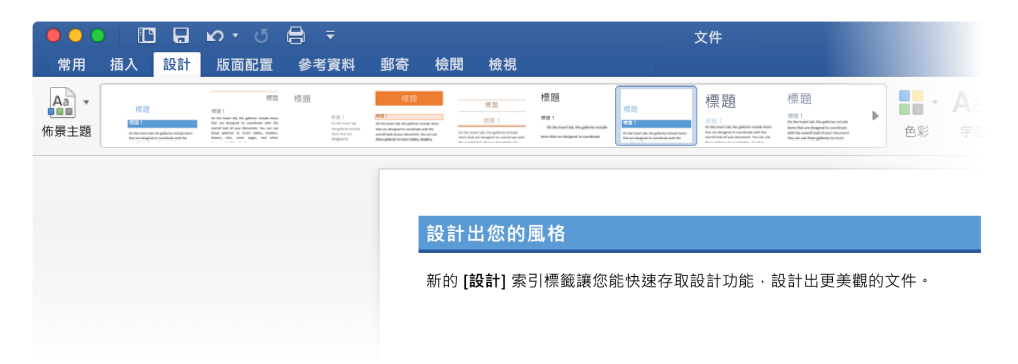

2. 移至 [佈景主題], 看看色彩及字型如何隨著不同選項變更。

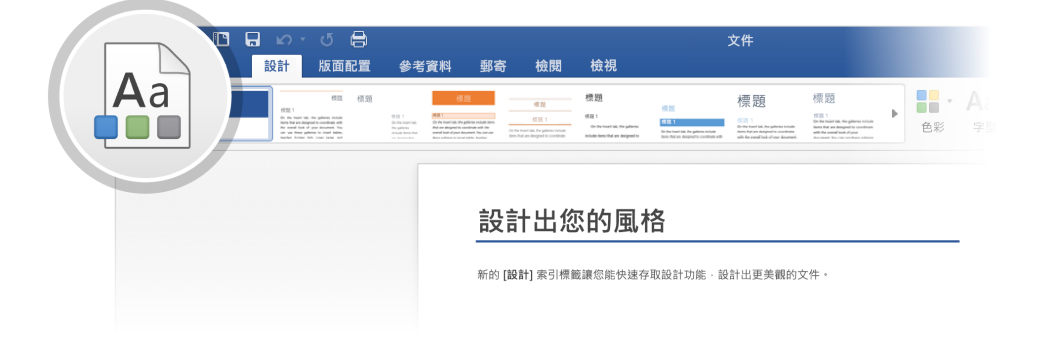

 [設計] 索引標籤還提供了微調色彩、字型或段落間距的選項。您也可以新增浮水印或 頁面框線,或變更頁面色彩。

| 文件                      |                                                                                                    |                                                                                                    |   |             |                       | Q~ 在文件中搜尋 |     |                                               |    |       |   |
|-------------------------|----------------------------------------------------------------------------------------------------|----------------------------------------------------------------------------------------------------|---|-------------|-----------------------|-----------|-----|-----------------------------------------------|----|-------|---|
|                         |                                                                                                    |                                                                                                    |   |             |                       |           |     |                                               |    | ♣+ 共用 | ^ |
| Nic Inite<br>Confine an | 標題<br>#第21<br>Defense in the particle in their<br>hors: National Additional Control of the additional<br>and the second links of their discussions. | 中学 読<br>一部 1<br>たわち that such da, the galaxies include<br>Ren that and holy galaxies<br>また data and shoughed to combine<br>また data and the second to all you<br>かった and the second to all you | Þ | ●<br>●<br>彩 | Aa ∙<br><sub>字型</sub> | ◎ 段落間距▼   | 泽水印 | ▲ ▼ ● ▼ ● ● ● ● ● ● ● ● ● ● ● ● ● ● ● ● ● ● ● | 百個 |       |   |

#### 不用離開 Word 就能編輯圖片

在處理圖片方面,Word 包含了調整色彩、裁剪、移除背景、套用美術效果等等選項。

試試看:

1. 選取這張水獺的照片:

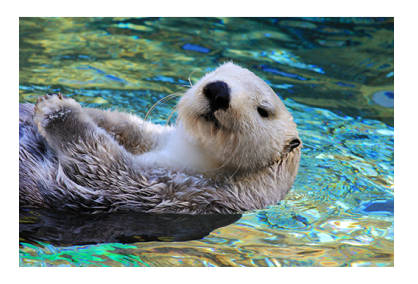

- 選取 [圖片格式] 索引標籤,然後選取 [美術效果],並選取一種效果,例如 [馬賽克泡 泡]。
- 若要查看所有格式設定選項,請選取 [圖片格式] 索引標籤,然後選取 App 右側的 [格 式] 窗格。

| 5 按照 | Q • 在文件中拍<br>高度: 33 公分<br>- 発度: 4.93 公分 |
|------|-----------------------------------------|
|      | 設定圖片格式 🛛 🛛 🛛 🔊                          |
|      | 🖑 👷 🖪 🛋                                 |
|      | ▶ 陰影                                    |
|      | ▶ 反射                                    |
|      | ▶ 光暈                                    |
|      | ▶ 柔邊                                    |
|      | ▶ 立體格式                                  |
|      | ▶ 立體旋轉                                  |
|      | ▶ 美術效果                                  |
|      |                                         |

 如果您套用格式設定後不滿意,可以按 F1 復原,或選取 [格式] 窗格中 [美術效果] 底 下的 [重設] 以恢復成原始圖片。

提示: 若要快速開啟 [格式] 窗格, 請按 Command+Shift+1。

## 不用離開當下的文件就能探索其他資料

[智慧查閱] 將搜尋功能從網路直接帶到 Word 中。

試試看:

1. 選取「水獺」這個詞

2. 移至 [檢閱] 索引標籤,然後選取 [智慧查閱]

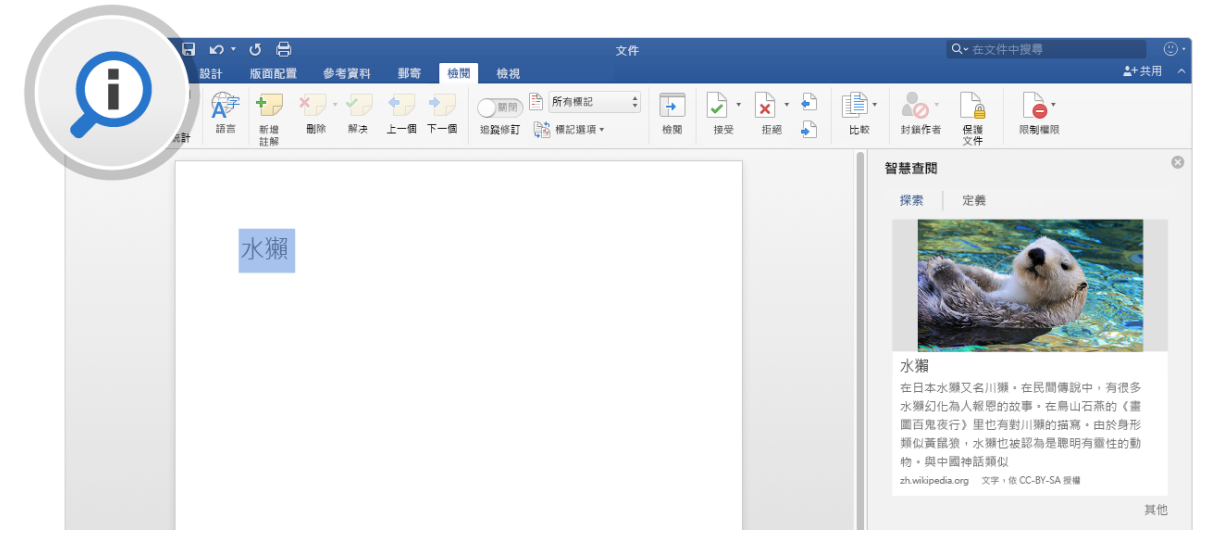

來源:維基百科 CC-by-SA - <u>https://en.wikipedia.org</u>

3. 若要關閉 [智慧查閱] 窗格,請選取窗格頂端的 [關閉] 按鈕。

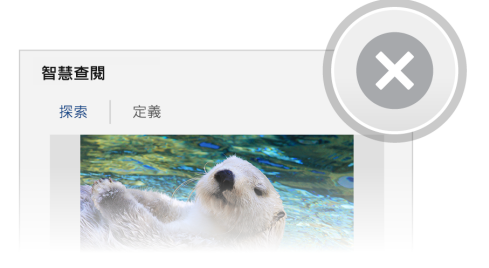

#### 專為團隊合作設計

線上儲存文件,您的群組就可以同時合作處理這份文件。

操作方式:

- 1. 將您的文件儲存於線上位置,如 OneDrive。
- 2. 選取功能區上方的 [共用] 按鈕。

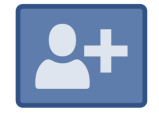

3. 邀請人員或傳送連結,讓他們可以與您一起編輯。

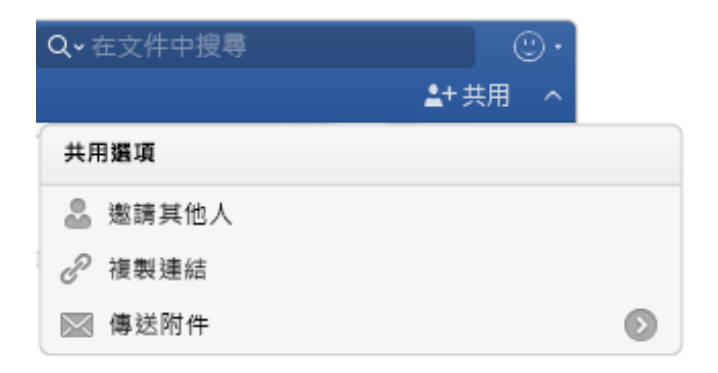

#### 在註解中提供意見反應

註解為對話串形式,因此您可以在相關文字旁直接展開對話。這是快速提出意見反應的絕佳 方式。

試試看:

- 1. 選取此段落的某處,然後選取 [檢閱] 索引標籤。
- 2. 選取 [新增註解],然後輸入一些內容。

| J 🖯                                             |                                                                                                    | 文件                            |                 |                                                                                                    | <b>♀</b> 在文件中搜尋                         | ٣٠          |
|-------------------------------------------------|----------------------------------------------------------------------------------------------------|-------------------------------|-----------------|----------------------------------------------------------------------------------------------------|-----------------------------------------|-------------|
| 版面配置  參考資料                                      | 郵寄 檢閱 檢視                                                                                                    |                               |                 |                                                                                                    |                                         | ≜+ 共用 _ ^   |
| ()<br>檢查協助<br>工具選項                              | 新増         一一         一         「         「         「         「         「         「         「         「         「         「         「         「         「         「         「         「         「         「         「         「         「         「         「         「         「         「         「         「         「         「         「         「         「         「         「         「         「         「         「         「         「         「         「         「         「         「         「         「         「         「         「         「         「         「         「         「         「         「         「         「         「         「         「         「         「         「         「         「         「         「         「         「         「         「         「         「         「         「         「         「         「         「         「         「         「         「         「         「         「          「 | → 所有標記<br>追蹤修訂 → 標記選項 →       | ◆<br>検閲         | <ul> <li>✓</li> <li>✓</li> <li>✓</li> <li>★</li> <li>★</li></ul> | ■ * ~ ~ ~ ~ ~ ~ ~ ~ ~ ~ ~ ~ ~ ~ ~ ~ ~ ~ | ● ▼<br>限制權限 |
| <mark>河馬</mark><br>河馬 (Hippo<br>是撒哈拉以<br>現存物種之· | potamus amphibius),<br>有非洲的大型草食性哺乳<br>人另一種是倭河馬)。                                                                                                    | 英文常縮寫成「hippo」<br>頁動物,也是河馬科的兩個 | <b>邱安</b><br>這篇 | <b>缝</b><br>論文要討論河馬獵是倭河馬?                                                                                                    | ¢,                                      |             |

3. 請注意,您的註解中包含 [回覆] 按鈕。您可以使用它來回覆註解。

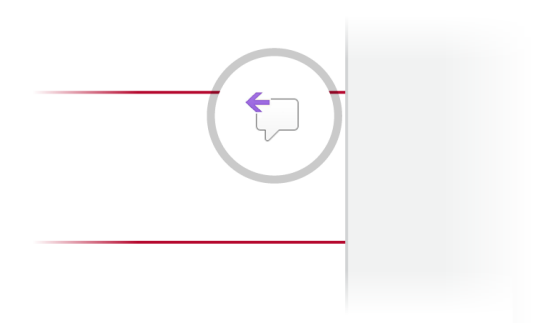

**提示:** 當您處理完意見反應後,可以隱藏註解,而不會使註解內容流失: 選取註解,然後選取[檢閱] 索引標籤上的[完成]。

## 對 Word 有其他問題嗎?

取得 Mac 版 Word 的說明。

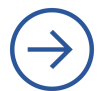